# **Certificate Properties File Realm**

{scrollbar}

This realm type allows you to configure Web applications to authenticate users against it. To get to that point, you will need to first configure Geronimo to use a custom SSL port listener and to get to that point you will need to configure SSL keys and keystore. The following sections describe step-by-step how to configure each of these modules.

- #Create keystore and certificate
- #Create a Certificate Signing Request (CSR) and import CA reply
- #Import trusted certificates
- #Add an HTTPS listener with client authentication

# Create keystore and certificate

For this configuration we will create a new keystore, a new private key, a CSR and will import the CA reply

We already mentioned in the Administering Certificates section how to create a keystore and a private key, in this section we will complete the picture by generating a CSR and importing the CA's reply.

The keystores in Geronimo are stored in the <geronimo\_home>\var\security\keystores directory, the default keystore already provided with the installation is geronimo-default. For this exercise we will create a new keystore.

From the Geronimo Administration Console click on Keystores to access the Keystore Configuration portlet.

Click on New Keystore, specify a new keystore name and password and then click on Create Keystore. For this example we used My\_Keystore and password respectively.

| Keystore Configuration                                                                                           |                                                                  |                                                                                                    |                                                                                 | <b>□+-</b> €                                                                                          |
|----------------------------------------------------------------------------------------------------|------------------------------------------------------------------|----------------------------------------------------------------------------------------------------|---------------------------------------------------------------------------------|----------------------------------------------------------------------------------------------------|
|                                                                                                    |                                                                  |                                                                                                    |                                                                                 |                                                                                                    |
| This tool walks you thro<br>container, etc.).                                                                    | ugh the proc                                                     | ess of configuring keystores t                                                                                                    | o use with SSL                                                                  | connectors (for the web                                                                               |
| Keystores start out as ke<br>server. The <b>Editable</b> flag<br>keystore password), wh<br>password has been sav | ocked agains<br>g indicates w<br>lich lasts for<br>ed in order t | t editing and also not availab<br>hether the keystore has beer<br>the current login session. The<br>o make the keystore available | le for usage by<br>n unlocked for e<br><b>Available</b> flag<br>e to other comp | other components in the<br>diting (by entering the<br>indicates whether that<br>onents in the server. |
| Keystore File                                                                                                    | Туре                                                             | Contents                                                                                                    | Editable                                                                        | Available                                                                                             |
| ca-keystore                                                                                                    | JKS                                                              | Keystore locked                                                                                                    | ٦                                                                               | 🗊 1 key ready                                                                                         |
| geronimo-default                                                                                                 | JKS                                                              | Keystore locked                                                                                                    | ۲                                                                               | 🗊 1 key ready                                                                                         |
| My Keystore                                                                                                    | JKS                                                              | 0 Keys and 0 Certs                                                                                                    | Ð                                                                               | ۲                                                                                                    |
| New Keystore                                                                                                    |                                                                  |                                                                                                    |                                                                                 |                                                                                                    |

Click on the keystore file you just created, and create a private key by clicking on the appropriate link.

Fill in with the appropriate data and click on Review Key Data.

On this screen you can configure the settings to generate a new private key. The next screen will let you review this information before generating the private key and accompanying certificate.

| Alias for new key:           | My_Private_Key |
|------------------------------|----------------|
| Password for new key         | •••••          |
| Confirm Password:            | *******        |
| Key Size:                    | 1024 💌         |
| Algorithm:                   | MD5withRSA 💌   |
| Valid for (# of days) :      | 365            |
| Certificate Ide              | ntity          |
| Server Hostname (CN):        | localhost      |
| Company/Organization (O):    | Apache         |
| Division/Business Unit (OU): | Geronimo       |
| City/Locality (L):           | My_City        |
| State/Province (ST):         | My_State       |
| Country Code (2 char) (C):   | CC             |
| Review Key Data              |                |
| <u>Cancel</u>                |                |
|                              |                |

Once you verified the values are correct click on Generate Key.

| Keystore Configuration      |                  |                                                         | □+-⊝ |
|-----------------------------|------------------|---------------------------------------------------------|------|
| This screen lists the conte | nts of a keysto  | re.                                                     |      |
| Alias                       | Туре             | Certificate Fingerprint                                 |      |
| View My Private Key         | Private Key      | EC:E8:B7:EE:8A:0B:0F:38:AF:D7:98:5F:C8:CD:EE:02         |      |
| Add Trust Certificate Creat | te Private Key O | <u>Change keystore password Return to keystore list</u> |      |

Right after you created a new private key, this key is automatically locked. That means that you can only view it or delete it, to create a Certificate Signing Request (CSR) you will have to unlock the key. To do that click on **Return to keystore list**.

#### 

|  |  | E | 7 |  | $\oplus$ |
|--|--|---|---|--|----------|
|--|--|---|---|--|----------|

This tool walks you through the process of configuring keystores to use with SSL connectors (for the web container, etc.).

Keystores start out as locked against editing and also not available for usage by other components in the server. The Editable flag indicates whether the keystore has been unlocked for editing (by entering the keystore password), which lasts for the current login session. The Available flag indicates whether that password has been saved in order to make the keystore available to other components in the server.

| Keystore File       | Туре | Contents          | Editable | Available     |
|---------------------|------|-------------------|----------|---------------|
| ca-keystore         | JKS  | Keystore locked   |          | 🔟 1 key ready |
| geronimo-default    | JKS  | Keystore locked   |          | 🗊 1 key ready |
| My Keystore         | JKS  | 1 Key and 0 Certs | <b>1</b> |               |
| <u>New Keystore</u> |      |                   |          |               |

Click on the to unlock the private key. You will be prompted with the password for the keystore and for the private key.

| Keystore Configuration                                                                                             | □+-⊝ |
|----------------------------------------------------------------------------------------------------|------|
| Enter keystore password: ••••••••• Unlock Private Key: My_Private_Key Password: •••••••• Unlock Private Key Cancel |      |

Click on Unlock Keystore.

# Create a Certificate Signing Request (CSR) and import CA reply

Now that you have the private key unlocked you may now continue to create a CSR. From the Keystore Configuration portlet click on the keystore file you created to display the current content. In this example we only have one private key. Click on either view or the alias links for the current private key to display the details and additional actions.

| Ke | eystore  |    | Alias   |     | Тур     | e   |
|----|----------|----|---------|-----|---------|-----|
| Μv | Keystore | Μv | Private | Kev | Private | Kev |

### Generate CSR Import CA reply Change key password Delete Entry Back to keystore/a>

| <b>Certificate</b> | Info                                                         |
|--------------------|--------------------------------------------------------------|
| Version:           | 1                                                            |
| Subject:           | CN=localhost,OU=Geronimo,O=Apache,L=My_City,ST=My_State,C=CC |
| Issuer:            | CN=localhost,OU=Geronimo,O=Apache,L=My_City,ST=My_State,C=CC |
| Serial Number:     | 1203625533328                                                |
| Valid From:        | Thu Feb 21 14:25:33 CST 2008                                 |
| Valid To:          | Fri Feb 20 14:25:33 CST 2009                                 |
| Signature Alg:     | MD5withRSA                                                   |
| Public Key Alg:    | RSA                                                          |

Click on Generate CSR, the certificate request should be displayed as illustrated in the following figure.

| Keystore: My_Keystore<br>Alias: My_Private_Key<br>PKCS10 Certification Requestt<br>BEGIN CERTIFICATE REQUEST<br>MIIBqDCCARECAQAwajESMBAGA1UEAxMJbG9jYWxob3N0MREwDwYDVQQLEwhHZXJvbmltbz<br>EPMA0GA1UEChMGQXBhY2h1MRAwDgYDVQQHDAdNeV9DaXR5MREwDwYDVQQIDAhNeV9TdGF0<br>ZTELMAkGA1UEBhMCQ0Mwg28wDQYJKo2IhvcNAQEBBQADgY0AMIGJAoGBAMfqprJ/aMbVzm<br>EjDimnMQuVN/Ca07Yb89KP6ed3VQf+/Ea2i+p0dRskM8oNg+3kZeKu0plwq5KGEUnp+xbf<br>q7M6tLGrWqQ8qL3EZUFE2nizH5VzV093vKu5jgnR2RfbTc2AplcldCPofUVuMUbDLPsmE1                         |
|----------------------------------------------------------------------------------------------------|
| Alias: My_Private_Key<br>PKCS10 Certification Requestt<br>BEGIN CERTIFICATE REQUEST<br>MIIBqDCCARECAQAwajESMBAGA1UEAxMJbG9jYWxob3N0MREwDwYDVQQLEwhHZXJvbmltbz<br>EPMA0GA1UEChMGQXBhY2h1MRAwDgYDVQQHDAdNeV9DaXR5MREwDwYDVQQIDAhNeV9TdGF0<br>ZTELMAkGA1UEBhMCQ0MwgZ8wDQYJKoZIhvcNAQEBBQADgY0AMIGJAoGBAMfqprJ/aMbVzm<br>EjDimnMQuVN/Ca07Yb89KP6ed3VQf+/Ea2i+p0dRskM8oNg+3kZeKu0plwq5KGEUnp+xbf<br>q7M6tLGrWqQ8qL3EZUFE2nizH5VzV093vKu5jgnR2RfbTc2Aplc1dCPofUVuMUbDLPsmE1<br>V00540eWavaaaaaaaaaaaaaaaaaaaaaaaaaaaaaaaaaaa |
| PKCS10 Certification RequesttBEGIN CERTIFICATE REQUEST MIIBqDCCARECAQAwajESMBAGA1UEAxMJbG9jYWxob3N0MREwDwYDVQQLEwhHZXJvbmltbz EPMA0GA1UEChMGQXBhY2h1MRAwDgYDVQQHDAdNeV9DaXR5MREwDwYDVQQIDAhNeV9TdGF0 ZTELMAkGA1UEBhMCQ0MwgZ8wDQYJKoZIhvcNAQEBBQADgY0AMIGJAoGBAMfqprJ/aMbVzm EjDimnMQuVN/Ca07Yb89KP6ed3VQf+/Ea2i+p0dRskM8oNg+3kZeKu0plwq5KGEUnp+xbf q7M6tLGrWqQ8qL3EZUFE2nizH5VzV093vKu5jgnR2RfbTc2AplcldCPofUVuMUbDLPsmE1                                                                                              |
| BEGIN CERTIFICATE REQUEST<br>MIIBqDCCARECAQAwajESMBAGA1UEAxMJbG9jYWxob3N0MREwDwYDVQQLEwhHZXJvbmltbz<br>EPMA0GA1UEChMGQXBhY2h1MRAwDgYDVQQHDAdNeV9DaXR5MREwDwYDVQQIDAhNeV9TdGF0<br>ZTELMAkGA1UEBhMCQ0MwgZ8wDQYJKoZIhvcNAQEBBQADgY0AMIGJAoGBAMfqprJ/aMbVzm<br>EjDimnMQuVN/Ca07Yb89KP6ed3VQf+/Ea2i+p0dRskM8oNg+3kZeKu0plwq5KGEUnp+xbf<br>q7M6tLGrWqQ8qL3EZUFE2nizH5VzV093vKu5jgnR2RfbTc2AplcldCPofUVuMUbDLPsmE1                                                                                                    |
| MIIBqDCCARECAQAwajESMBAGA1UEAxMJbG9jYWxob3N0MREwDwYDVQQLEwhHZXJvbmltbz<br>EPMA0GA1UEChMGQXBhY2h1MRAwDgYDVQQHDAdNeV9DaXR5MREwDwYDVQQIDAhNeV9TdGF0<br>ZTELMAkGA1UEBhMCQ0MwgZ8wDQYJKoZIhvcNAQEBBQADgY0AMIGJAoGBAMfqprJ/aMbVzm<br>EjDimnMQuVN/CaO7Yb89KP6ed3VQf+/Ea2i+p0dRskM8oNg+3kZeKuOp1wq5KGEUnp+xbf<br>q7M6tLGrWqQ8qL3EZUFE2nizH5VzV093vKu5jgnR2RfbTc2Ap1cldCPofUVuMUbDLPsmE1                                                                                                    |
| EPMA0GA1UEChMGQXBhY2h1MRAwDgYDVQQHDAdNeV9DaXR5MREwDwYDVQQIDAhNeV9TdGF0<br>ZTELMAkGA1UEBhMCQ0MwgZ8wDQYJKoZIhvcNAQEBBQADgY0AMIGJAoGBAMfqprJ/aMbVzm<br>EjDimnMQuVN/Ca07Yb89KP6ed3VQf+/Ea2i+p0dRskM8oNg+3kZeKu0plwq5KGEUnp+xbf<br>q7M6tLGrWqQ8qL3EZUFE2nizH5VzV093vKu5jgnR2RfbTc2Ap1cldCPofUVuMUbDLPsmE1                                                                                                    |
| ZTELMAkGA1UEBhMCQ0MwgZ8wDQYJKoZIhvcNAQEBBQADgY0AMIGJAoGBAMfqprJ/aMbVzm<br>EjDimnMQuVN/Ca07Yb89KP6ed3VQf+/Ea2i+p0dRskM8oNg+3kZeKuOp1wq5KGEUnp+xbf<br>q7M6tLGrWqQ8qL3EZUFE2nizH5VzV093vKu5jgnR2RfbTc2Ap1cldCPofUVuMUbDLPsmE1                                                                                                    |
| g7M6tLGrWqQ8qL3EZUFE2nizH5VzV093vKu5jgnR2RfbTc2AplcldCPofUVuMUbDLPsmE1                                                                                                    |
|                                                                                                    |
| TOUT+OCHECNSDZL5EGAGMBAAEWDUTJKOZLDVCNAUEĽBUADGTEAZEDEZUGZKGMZNAUDTLMU                                                                                                    |
| aPFLbR9a19NA0EbgJL2SYzoKnuKyp1G2JzMVQ6myaez0J8t+iWtuthz70kBihRzU2vgOWp                                                                                                    |
| B4oqh+zbPwn4f871418PjJh3SkiDIYdMcL5U1rxwFNAaIEpfjft/uJLY/Bv7DZQG7UPsGz                                                                                                    |
| +SPdn+DbdBo=                                                                                                    |
| END CERTIFICATE REQUEST                                                                                                    |
|                                                                                                    |
|                                                                                                    |
|                                                                                                    |
|                                                                                                    |
|                                                                                                    |
| Back                                                                                                    |

This is a PKCS10 certification request, you should copy this text and paste it into a flat txt file so it can be sent to a CA.

solidcsr.txt -----BEGIN CERTIFICATE REQUEST----- MIIBqDCCARECAQAwajESMBAGA1UEAxMJbG9jYWxob3N0MREwDwYDVQQLEwhHZXJvbmltbz EPMA0GA1UEChMGQXBhY2hIMRAwDgYDVQQHDAdNeV9DaXR5MREwDwYDVQQIDAhNeV9TdGF0 ZTELMAkGA1UEBhMCQ0MwgZ8wDQYJKoZlhvcNAQEBBQADgY0AMIGJAoGBAMfqprJ/aMbVzm EjDimnMQuVN/CaO7Yb89KP6ed3VQf+ /Ea2i+p0dRskM8oNg+3kZeKuOplwq5KGEUnp+xbf q7M6tLGrWqQ8qL3EZUFE2nizH5VzV093VKu5jgnR2RfbTc2AplcldCPofUVuMUbDLPsmE1 YQQr+OcHtcNspZL5tdAgMBAAEwDQYJKoZlhvcNAQEEBQADgYEAZFuP20gZKqMZNA0bYLm0 aPFLbR9a19NA0EbgJL2SYzoKnuKypIG2JZMVQ6myaez0J8t+iWtuthz70kBihRzU2vqOWp B4oqh+zbPwn4f87l4l8PjJh3SkiDIYdMcL5U1rxwFNAaIEpfjft /uJLY/Bv7DZQG7UPsGz +SPdn+DbdBo= ----END CERTIFICATE REQUEST-----

You can now click **Back** to return to the private key details portlet.

For this example we used a custom, home made CA so we could sign our own certificates for this test without altering the standard procedure. Assuming that you sent you CSR to a CA, the CA should respond back with another similar file containing the CA signed certificate.

solidcsr\_ca\_reply.txt -----BEGIN CERTIFICATE-----

MIICQICCAa2gAwIBAgIBAjALBgkqhkiG9w0BAQQwaDEWMBQGA1UEAxMNR2Vyb25pbW8ncyBDQTER MA8GA1UECxMIR2Vyb25pbW8xDzANBgNVBAoTBkFwYWNoZTENMAsGA1UEBxMEQ2l0eTEOMAwGA1UE CBMFU3RhdGUxCzAJBgNVBAYTAIVTMB4XDTA4MDIyMDA2MDAwMFoxDTA5MDIyMTA2MDAwMFowajES MBAGA1UEAxMJbG9jYWxob3N0MREwDwYDVQQLEwhHZXJvbmItbzEPMA0GA1UEChMGQXBhY2hIMRAw DgYDVQQHDAdNeV9DaXR5MREwDwYDVQQLEwhHZXJvbmItbzEPMA0GA1UEChMGQXBhY2hIMRAw DgYDVQQHDAdNeV9DaXR5MREwDwYDVQQIDAhNeV9TdGF0ZTELMAkGA1UEBhMCQ0MwgZ8wDQYJKoZI hvcNAQEBBQADgY0AMIGJAoGBAMfqprJ/aMbVzmEjDimnMQuVN/CaO7Yb89KP6ed3VQf+/Ea2i+p0 dRskM8oNg+3kZeKuOpIwq5KGEUnp+xbfq7M6tLGrWqQ8qL3EZUFE2nizH5VzV093vKu5jgnR2Rfb Tc2ApIcIdCPofUVuMUbDLPsmE1YQQr+OcHtcNspZL5tdAgMBAAEwCwYJKoZIhvcNAQEEA4GBAB9s 1QuMD+dNe6H6XcizZSxNPOh1EocjGp05Z4VOpgFnB4gVRqJqvxiuNqCBPvEo30luHNJZOm6jFhGs YWKGIzL1zw0yXWAVRnI7Cs8C7Ibeoo+I4yBA93w3XyGiBISb03yHOiCN06bf7BhCN6Z45NMhBGbP pCpnP+uM9VI2gn9H -----END CERTIFICATE-----

From the private key details portlet click on **Import CA reply**. Remove any pre-filled text in the certificate reply window and paste the text from the CA reply file and click on **Save**.

| Keystore Configuration 🗆 🛨 — 😔                                                                                                    |
|----------------------------------------------------------------------------------------------------|
| Keystore: My_Keystore<br>Alias: My_Private_Key                                                                                                    |
| PKCS7 Certificate Reply                                                                                                    |
| BEGIN CERTIFICATE<br>MIICQjCCAa2gAwIBAgIBAjALBgkqhkiG9w0BAQQwaDEWMBQGA1UEAxMNR2Vyb25pbW8ncyBDQTER<br>MA8GA1UECxMIR2Vyb25pbW8xDzANBgNVBAOTBkFwYWNoZTENMAsGA1UEBxMEQ210eTEOMAwGA1UE<br>CBMFU3RhdGUxCzAJBgNVBAYTA1VTMB4XDTA4MDIyMDA2MDAwMFoXDTA5MDIyMTA2MDAwMFowajES<br>MBAGA1UEAxMJbG9jYWxob3N0MREwDwYDVQQLEwhHZXJvbmltbzEPMA0GA1UEChMGQXBhY2h1MRAw<br>DgYDVQQHDAdNeV9DaXR5MREwDwYDVQQIDAhNeV9TdGF0ZTELMAkGA1UEBhMCQ0Mwg28wDQYJKoZI<br>hvcNAQEBBQADgY0AMIGJAoGBAMfqprJ/aMbVzmEjDimnMQuVN/Ca07Yb89KF6ed3VQf+/Ea2i+p0<br>dRskM8oNg+3kZeKu0plwq5KGEUnp+xbfq7M6tLGrWqQ8q13E2UFE2nizH5VzV093vKu5jgnR2Rfb<br>Tc2AplcldCPofUVuMUbLPsmE1YQQr+0cHtcNspZL5tdAgMBAAEwCWYJKoZIhvcNAQEEA4GBAB9s<br>1QuMD+dNe6H6XcizZSxNPOh1EocjGp05Z4VOpgFnB4gVRqJqyxiuNqCBPvEo30IuHNJZOM6jFhGs<br>YWKG1zL1zw0yXWAVRnI7Cs8C7Ibeoo+I4yBA93w3XyGiB1Sb03yH0iCN06bf7BhCN6Z45NMhBGbP<br>pCpnP+uM9VI2gn9H<br>END CERTIFICATE |
|                                                                                                    |
| Save Cancel                                                                                                    |

After saving the CA reply you should now notice that the certificate now shows a different **Issuer**. Click on **Back to keystore** and then on **Return to keystore list**.

| Keystore Confi | iguration                                                              | □+-€ |
|----------------|------------------------------------------------------------------------|------|
| Keystore       | Alias Type<br>My_Private_Key Private Key                               |      |
| Generate CSF   | R Import CA reply Change key password Delete Entry Back to keystore/a> | :    |
| Certificate    | Info                                                                   |      |
| Version:       | 3                                                                      |      |
| Subject:       | C=CC, ST=My_State, L=My_City, O=Apache, OU=Geronimo, CN=localhost      |      |
| Issuer:        | C=US, ST=State, L=City, O=Apache, OU=Geronimo, CN=Geronimo's CA        |      |
| Serial Number  | r: 2                                                                   |      |
| Valid From:    | Wed Feb 20 00:00:00 CST 2008                                           |      |
| Valid To:      | Sat Feb 21 00:00:00 CST 2009                                           |      |
| Signature Alg  | : MD5withRSA                                                           |      |
| Public Key Alg | : RSA                                                                  |      |
|                |                                                                        |      |

## Import trusted certificates

In order to enable client authentication you will need to import the CA who signed your CSR as a trusted certificate, this process has to be only once. The CA should provide along with the signed CSR a separate certificate for the CA itself. For this example we are using our own CA so we generated the following CA certificate.

solidMy\_Own\_CA\_Certificate.txt -----BEGIN CERTIFICATE-----

MIICJTCCAZCgAwiBAgiCK2cwCwJKoZlhvcNAQEEMFoxDTALBgNVBAMTBFRic3QxDzANBgNVBAsT BkFwYWNoZTERMA8GA1UEChMIR2Vyb25pbW8xCzAJBgNVBAcTAkxMMQswCQYDVQQIEwJTVDELMAkG A1UEBhMCTEswHhcNMDcwMjAyMTgwMDAwWhcNMDgwMjAyMTgwMDAwWjBaMQ0wCwYDVQQDEwRUZXN0 MQ8wDQYDVQQLEwZBcGFjaGUXETAPBgNVBAoTCEdlcm9uaW1vMQswCQYDVQUHEwJMTDELMAkGA1UE CBMCU1QxCzAJBgNVBAYTAkxLMIGfMA0GCSqGSIb3DQEBAQUAA4GNADCBiQKBgQCUZI1e1eTKLoh0 15vfYqqvhk6lviva7BWQxZ6mOV9Ye2mii37Btmxajnngz0jKfiwHKqWRQBp6CUzbd9gfZrz2g09g TwsUBWQwSf6iVypKX1q0Y4WhtTwLcEx78Lx5XN1YCqk34pn4by26SJiHdugs7/CIOillcpCt9QVa Q9BH7wIDAQABMAsGCSqGSIb3DQEBBAOBgQAnmoT /dLvJa7jGstvZJLrsWtMwWQNVJ1ZQmbrDGq9u oFnkAH1mGHIDbaz2avy/wotHJUIysGBIDP0btk5GVskl45EG/feWHLgCVmqwf3NkdRdLI+CznBBJ KCC5tINbcl6GqXsbO8hhjIrOGweNyV1653WEvZiQVuMYaHTnGNx+RA== ----END CERTIFICATE-----

While in the Keystore Configuration portlet click on the keystore file you created and then click on Add Trust Certificate. Delete any pre-filled content from Trusted Certificate window and paste the content from the CA certificate and add an alias to this certificate.

This screen lets you input a certificate to import into the keystore. Paste the content of the certificate file in the text area and specify an alias to store it under in the keystore. The next step will let you review the certificate before committing it to the keystore.

### Trusted Certificate

| BEGIN CERTIFICATE                                                 |                                          |
|-------------------------------------------------------------------|------------------------------------------|
| MIICJTCCAZCgAwIBAgICK2cwCwYJKoZIhvcN/                             | AQEEMFoxDTALBgNVBAMTBFRlc3QxDzANBgNVBAsT |
| BkFwYWNoZTERMA8GA1UEChMIR2Vyb25pbW8x0                             | CZAJBgNVBAcTAKxMMQswCQYDVQQIEwJTVDELMAkG |
| A1UEBhMCTEswHhcNMDcwMjAyMTgwMDAwWhcNI                             | 1DgwMjAyMTgwMDAwWjBaMQOwCwYDVQQDEwRUZXNO |
| MQ8wDQYDVQQLEwZBcGFjaGUxETAPBgNVBAoT                              | CEdlcm9uaWlvMQswCQYDVQQHEwJMTDELMAkGAlUE |
| CBMCU1QxCzAJBgNVBAYTAkxLMIGfMA0GCSqG                              | SIb3DQEBAQUAA4GNADCBiQKBgQCUZlleleTKLoh0 |
| 15vfYqqvhk6Iviva7BWQxZ6m0V9Ye2mii37B                              | tmxajnngz0jKfiwHKqWRQBp6CUzbd9gfZrz2go9g |
| TwsUBWQwSf6iVypKX1q0Y4WhtTwLcEx78Lx5                              | (N1YCqk34pn4by26SJ1Hdugs7/Cl01IlcpCt9QVa |
| Q9BH/WIDAQABMASGCSqGS1b3DQEBBA0BgQAnr                             | 101/dLvJa/]GStvZJLrSWtMwWQNVJIZQmbrDGq9u |
| ICCS+TNbcTSCaXebO9bbjTpOCycNyV1652WE                              | KSGVSKL4SEG/TEWHLGCVMQWT3NKaKaLL+CZNBBJ  |
| END CERTIFICATE                                                   |                                          |
|                                                                   |                                          |
|                                                                   |                                          |
|                                                                   |                                          |
|                                                                   |                                          |
|                                                                   |                                          |
| Alias for certificate:                                            | My_Own_CA_Certificate                    |
| Alias for certificate:                                            | My_Own_CA_Certificate                    |
| Alias for certificate:<br>Review Certificate                      | My_Own_CA_Certificate                    |
| Alias for certificate:          Review Certificate         Cancel | My_Own_CA_Certificate                    |

Click on Review Certificate and then click on Import Certificate. You should now see the trusted certificate you just imported.

| Keystore Configuration                                           |                |                     |                                                 |  |  |  |  |
|------------------------------------------------------------------|----------------|---------------------|-------------------------------------------------|--|--|--|--|
| This screen lists the contents of a keystore.                    |                |                     |                                                 |  |  |  |  |
|                                                                  | Alias          | Туре                | Certificate Fingerprint                         |  |  |  |  |
| view                                                             | My_Trust_CA    | Trusted Certificate | E7:04:A8:42:24:58:7C:E5:CC:FD:71:0C:44:A6:01:00 |  |  |  |  |
| view                                                             | My_Private_Key | Private Key         | 45:2C:C9:23:2A:07:83:23:45:68:08:7D:53:C2:B8:C2 |  |  |  |  |
| Add Trust Certificate Create Private Key Return to keystore list |                |                     |                                                 |  |  |  |  |

# Add an HTTPS listener with client authentication

Apache Geronimo comes with a predefined HTTPS listener on port 8443 but this listener is not configured for client authentication. In this example we will add a new HTTPS listener and configure it to request client authentication using the certificates we created and imported in the previous steps.

Note that in this example we are using the Tomcat distribution of Geronimo, although the process is the same some names and links may vary slightly if you are using the Jetty distribution.

From the Geronimo Administration Console click on Web Server to access the Network Listener portlet.

[view]

#### Network Listeners

| Name                  | Protocol | Port | State   | Actions                  | Туре                       |
|-----------------------|----------|------|---------|--------------------------|----------------------------|
| TomcatWebConnector    | HTTP     | 8080 | running | Stop Restart Edit Delete | Tomcat Connector HTTP BIO  |
| TomcatWebSSLConnector | HTTPS    | 8443 | running | Stop Restart Edit Delete | Tomcat Connector HTTPS BIO |
| TomcatAJPConnector    | AJP      | 8009 | running | Stop Restart Edit Delete | Tomcat Connector AJP       |

□**+**-? ⊖

**--**?

Add new:

- Tomcat BIO HTTP Connector
   Tomcat BIO HTTPS Connector
   Tomcat NIO HTTP Connector
   Tomcat NIO HTTPS Connector

- Tomcat AJP Connector

Notes:

To enable APR connectors creation, you need to install APR native library firstly.

#### From the Network Listener portlet click on Add new HTTPS listener for Tomcat

#### Network Listeners

Add a newTomcat NIO HTTPS Connector

| (* denotes a required attribute) |         |                                     |                                                                                                    |  |  |  |  |  |
|----------------------------------|---------|-------------------------------------|----------------------------------------------------------------------------------------------------|--|--|--|--|--|
| Attribute                        | Туре    | Value                               | Description                                                                                                    |  |  |  |  |  |
| *Unique Name                     | String  | SSL_Client_Authentication           | A name that is different than the name for any other web connectors in the server (no spaces in the name please)                                                                                                    |  |  |  |  |  |
| *address                         | String  | 0.0.0.0                             | The host name or IP to bind to. The normal values are 0.0.0.0 (all interfaces) or localhost (local connections only).                                                                                                    |  |  |  |  |  |
| *keystoreFile                    | String  | /var/security/keystores/My_keystore | The file that holds the keystore (relative to the Geronimo install dir)                                                                                                    |  |  |  |  |  |
| *port                            | Integer | 8443                                | The TCP port number on which this Connector will create a server<br>socket and await incoming connections. Your operating system will<br>allow only one server application to listen to a particular port number<br>on a particular IP address.                                                                                                    |  |  |  |  |  |
| acceptCount                      | Integer | 10                                  | The maximum queue length for incoming connection requests when all possible request processing threads are in use. Any requests received when the queue is full will be refused.                                                                                                    |  |  |  |  |  |
| acceptorThreadCount              | Integer | 1                                   | The number of threads to be used to accept connections. Increase this value on a multi-CPU machine, although you would never really need more than 2. Also, with a lot of non-keep-alive connections, you might want to increase this value as well.                                                                                                    |  |  |  |  |  |
| acceptorThreadPriority           | Integer | 5                                   | The priority of the acceptor threads. The threads used to accept new connections.                                                                                                    |  |  |  |  |  |
| algorithm                        | String  | IbmX509 V                           | The certificate encoding algorithm to be used.                                                                                                    |  |  |  |  |  |
| allowTrace                       | Boolean |                                     | A boolean value which can be used to enable or disable the TRACE HTTP method.                                                                                                    |  |  |  |  |  |
| bufferSize                       | Integer | 2048                                | The size (in bytes) of the buffer to be provided for input streams created by this connector.                                                                                                    |  |  |  |  |  |
| ciphers                          | String  |                                     | A comma separated list of the encryption ciphers that may be used. If not specified, then any available cipher may be used.                                                                                                    |  |  |  |  |  |
| clientAuth                       | Boolean |                                     | Set to true if you want the SSL stack to require a valid certificate chain<br>from the client before accepting a connection. Set to want if you want<br>the SSL stack to request a client Certificate, but not fail if one isn't<br>presented. A false value (which is the default) will not require a<br>certificate chain unless the client requests a resource protected by a<br>security constraint that uses CLIENT-CERT authentication. |  |  |  |  |  |
| command_line_options             | Boolean | •                                   | The following command line options are available for the NIO connector:<br>-Dorg.apache.tomcat.util.net.NioSelectorShared=true]false. Set this value to false if you wish to use a selector for each thread. the property. If you do set it to false, you can control the size of the pool of selectors by using the selectorPool.maxSelectors attribute                                                                                      |  |  |  |  |  |

Fill in the fields with the appropriate data and click Save. For this example we only specified the keystore and not a trustore. When specifying the keystore file path you should add something similar to var/security/keystores/<your\_keystore>, this path is relative to Geronimo's installation home directory.

Select the ClientAuth check box, this tells the HTTPS listener to only establish an encrypted connection with a client that provides a valid client certificate. The client certificates are verified against the CA certificates stored in any of these locations (in order):

- 1. The trust store configured above
- 2. A keystore file specified by the javax.net.ssl.trustStore system property
- 3. java-home/lib/security/jssecacerts

### 4. java-home/lib/security/cacerts

Once you saved this HTTPS network listener configuration it will get started automatically as you can see in the status displayed. If you try to access this port with your browser it should fail because at this point you have not configured your client with a valid certificate.